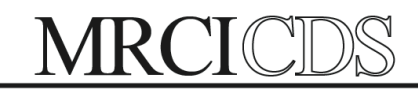

## www.MRCICDS.org

MRCI-CDS | 1961 Premier Drive, Suite 318 | Mankato, MN 56001 Direct: 507.386.6489| Toll Free: 800.829.7110 | Fax: 888.800.7336

## **ADP Self Service Login**

Through ADP self-service you can view and print pay statements on your own. You also have electronic access to view your W4.

- 1. Go to www.workforcenow.adp.com
- 2. On the login page, click the Register Here link. Follow the instructions on the page

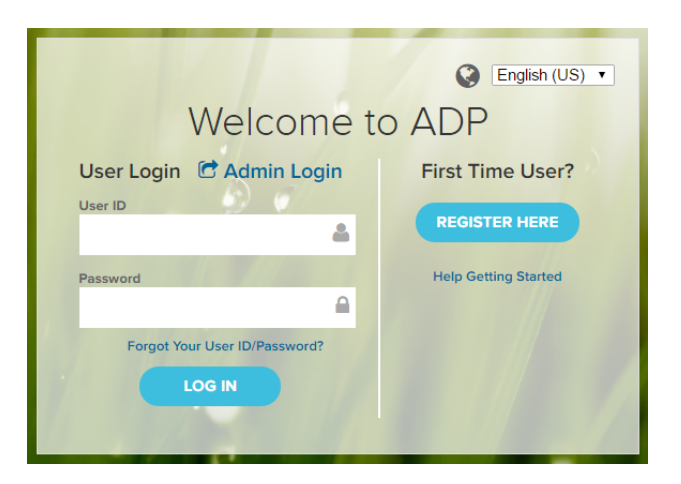

3. Enter the organizational registration code (MYMRCI-01). If you do not recognize the name of your organization, select No and start over.

| Æ?                 |      |    |
|--------------------|------|----|
| Create your acco   | ount |    |
|                    |      |    |
| Registration code* |      | Go |
| What is this?      |      |    |

4. Enter your identity information and click on the "I'm not a robot" check box.

| Identify yourself 🛛                                                         |                            |  |  |  |
|-----------------------------------------------------------------------------|----------------------------|--|--|--|
| First name*                                                                 | Last name*                 |  |  |  |
| And at least one of these * SSN, EIN, or ITIN Last 4 Digits of SSN, EIN, or | ITIN                       |  |  |  |
| Birth month and day* Month                                                  |                            |  |  |  |
| l'm not a robot                                                             | reCAPTCHA<br>Privacy-Terms |  |  |  |
| NEXT                                                                        |                            |  |  |  |

5. Complete the Google<sup>™</sup> reCAPTCHA challenge.

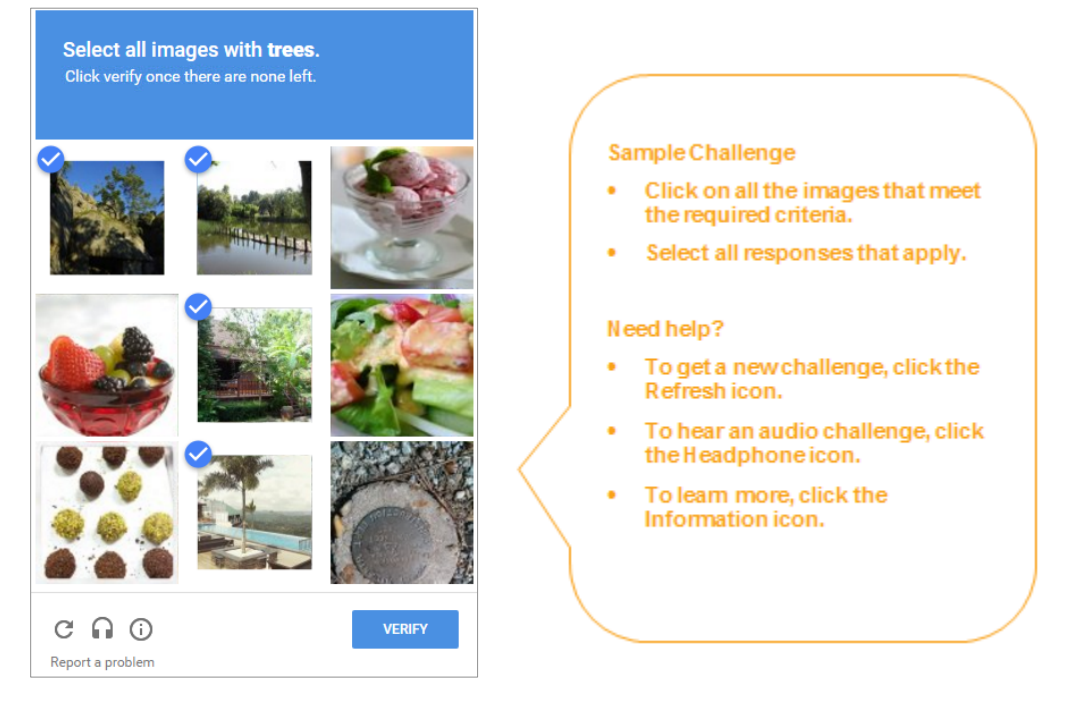

## 6. Answer Identity Questions

You must select a valid response to each question within 30 seconds.

These questions and their answer choices are generated from public records and other commercially available data sources. Your responses are not used for any purpose other than to verify your identity and are not shared with your organization.

| Help us verify your identity 00:27 *= Required |                                                  |                                                                                       |    |  |
|------------------------------------------------|--------------------------------------------------|---------------------------------------------------------------------------------------|----|--|
| Based<br>Your ai                               | Help                                             | us verify your identity 00:28<br>*=Required                                           |    |  |
|                                                | Which of<br>Your ans                             | Help us verify your identity 00:22                                                    | ed |  |
| ⊖ s<br>● I                                     | <ul> <li>Dar</li> <li>Ob</li> <li>Tur</li> </ul> | Do you?<br>Your answer (select one)"                                                  |    |  |
|                                                | O Uni                                            | <ul> <li>Answer Choice 1</li> <li>Answer Choice 2</li> <li>Answer Choice 3</li> </ul> |    |  |
| C                                              |                                                  | <ul> <li>Answer Choice 4</li> <li>Answer Choice 5</li> </ul>                          |    |  |
|                                                | CAN                                              |                                                                                       |    |  |
|                                                |                                                  | CANCEL                                                                                |    |  |

7. Complete the information required on this page to continue.

| Register for ADP Serv      | vices                                                                                                    | Joł               | ın Smith |
|----------------------------|----------------------------------------------------------------------------------------------------|-------------------|----------|
| Enter your contact inform  | ation How will this be used by ADP?                                                                                                  |                   |          |
| Email address*             | john.smith@testcompany.com                                                                                                    | Work      Person  | al       |
| Mobile phone number        | United States 💌 555-555-5555                                                                                                    | 🔾 Work 🖲 Person   | al       |
|                            | ✓ I authorize ADP to send me text messages regarding my account at provided, according to ADP's Text Messaging Terms and Conditions. | the number I have |          |
| View your user ID and crea | ate a password                                                                                                    |                   |          |
| User ID*                   | JSmith@ACMEJM                                                                                                    | JSmith@ACMEJM     |          |
| Password*                  | Password Strength: Good                                                                                                    |                   | ood      |
|                            | Passwords must be at least 8 characters long and contain at least 1 letter and 1 number. Passwords are case sensitive.               |                   |          |
| Confirm password*          |                                                                                                    |                   |          |
| In case you forget your us | ser ID or password                                                                                                    |                   |          |
| Question 1*                | In what city was your father born? (Enter full name of city only)                                                                    |                   |          |
| Your answer*               | Madrid                                                                                                    |                   |          |
| Question 2*                | In what city was your mother born? (Enter full name of city only)                                                                    |                   | v        |
| Your answer*               | New York                                                                                                    |                   |          |
| Question 3*                | What was the name of your first pet?                                                                                                 |                   | •        |
| Your answer*               | Bubbles                                                                                                    |                   |          |
|                            |                                                                                                    |                   |          |
|                            | Register now                                                                                                    |                   |          |

8. Your registration is complete. You can use your user ID and password to access your ADP service(s). Activate your email and mobile phone number to receive important notifications from your organization or ADP.

Manage your account information to keep it accurate.

| æ?                                                                                                |                                    |  |  |  |
|---------------------------------------------------------------------------------------------------|------------------------------------|--|--|--|
| Your registration for ADP services is complete!                                                   |                                    |  |  |  |
| Things to do for your account                                                                     | ✓ Your user ID: Jsmith@testcompany |  |  |  |
| Activate your email and mobile phone<br>ADP has sent you a confirmation message to                | ✓ Your available ADP services      |  |  |  |
| john.smith@testcompany.comand 555-555-5555.                                                       | Self Service                       |  |  |  |
| Respond to this message within 24 hours so we can activate<br>your contact information.           |                                    |  |  |  |
| Did not receive a confirmation message? Contact your organization's administrator for assistance. |                                    |  |  |  |